## **CONSIDERAÇÕES IMPORTANTES ANTES DE REALIZAR NOVOS CADASTROS:**

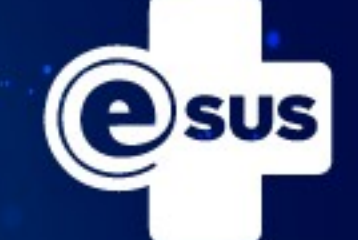

O ENDEREÇO DO E-SUS É:

esus.pelotas.rs.gov.br

SEMPRE DEVEMOS UTILIZAR O NAVEGADOR CHROME.

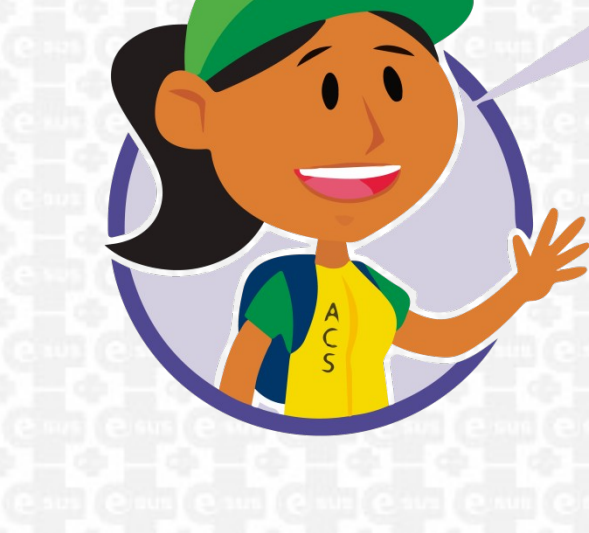

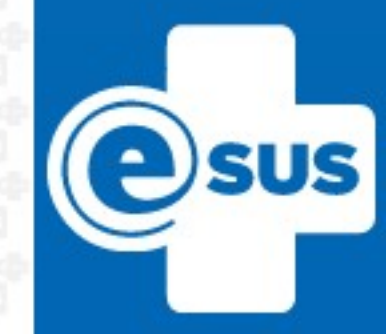

ANTES DE FAZER NOVO CADASTRO, SEMPRE DEVEMOS REALIZAR TODAS AS PESQUISAS NO SISTEMA. A SEGUIR MOSTRAREMOS CADA UMA DELAS:

A

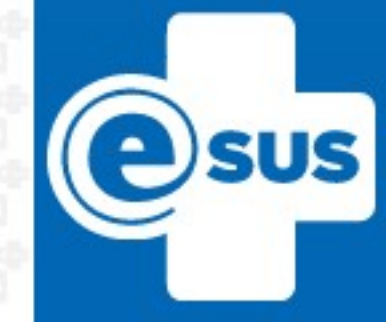

PARA PESQUISAR AS FICHAS DE CADASTRO DOMICILIAR O ACS FAZ LOGIN NO SISTEMA. COM SEU CPF E SENHA, EM CDS CLICARĂ EM CADASTRO DOMICILIAR E TERRITORIAL, APÓS DIGITAR SUA MICROAREA E CLICAR NO FUNIL, DEPOIS PREENCHER O CNES DA SUA UBS E INE DE SUA EQUIPE.

|      | Nome do logradouro |   |             |     |        |           |
|------|--------------------|---|-------------|-----|--------|-----------|
| Data | Número             | 0 | Complemento | CEP | Bairro | Microárea |
|      | Complemento        |   |             |     |        |           |
|      | Município          |   |             |     |        |           |
|      | CNS do remonstral  |   |             |     |        |           |
|      |                    |   |             |     |        |           |
|      |                    |   |             |     |        |           |
|      | INE                |   |             |     |        |           |
|      |                    |   |             |     |        |           |
|      |                    |   |             |     |        |           |

PARA PESQUISAR AS FICHAS DE CADASTRO INDIVIDUAL O ACS FAZ LOGIN NO SISTEMA COM SEU CPF E SENHA, EM CDS CLICARA EM CADASTRO INDIVIDUAL, APOS DIGITAR O CNS DO CIDADÃO OU NOME E DATA DE NASCIMENTO

|                | PRONTUÁRIO ELETRÔNICO DO CIDADÃO             |
|----------------|----------------------------------------------|
| PEC > CDS > Ca | adastros individuais                         |
| CNS do cidadão | Pesquisar                                    |
|                | Nome do cidadão                              |
| Data           | adão Data de nascimento Nome completo da mãe |
|                |                                              |
|                | Nome completo da mae                         |
|                | Cadastros inativos                           |
|                |                                              |
|                |                                              |
|                |                                              |
|                |                                              |
|                |                                              |
|                |                                              |
|                |                                              |
|                |                                              |
| Voltar         |                                              |
|                |                                              |

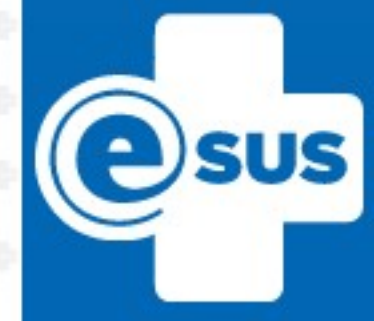

PARA PESQUISAR O CADASTRO SIMPLIFICADO O PROFISSIONAL FAZ LOGIN NO SISTEMA COM SEU CPF E SENHA, EM CIDADAO DIGITAR O CNS DO CIDADAO, OU CLICAR EM BUSCA AVANÇADA E DIGITAR O NOME DO CIDADAO.

| Insira o CNS                                                                                                    |
|----------------------------------------------------------------------------------------------------|
| CNS O CPF O NIS/PIS/PASEP Busca avançada                                                                                                    |
| i Antes de cadastrar um cidadão, é necessário realizar uma busca. Para isso basta informar o CPF, CNS ou NIS / PIS / PASEP. Caso queira realizar uma busca mais detalhada, utilize o recurso busca avançada. |
|                                                                                                    |

**P**SUS

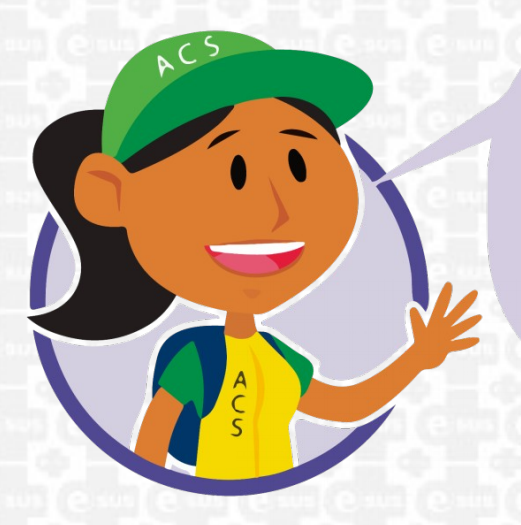

### CORRIGIR I TIPO DE ERRO POR DIA! É MAIS SEGURO E EVITA NOVOS ERROS!

PARA QUE SEJA CONTABILIZADO CORRETAMENTE O CADASTRO DO CIDADÃO DEVEM SER CORRIGIDAS TODAS AS INCONSISTÊNCIAS. PARA RESOLVER CADA UMA DELAS DEVE-SE SEGUIR OS PASSOS DO TUTORIAL A SEGUIR:

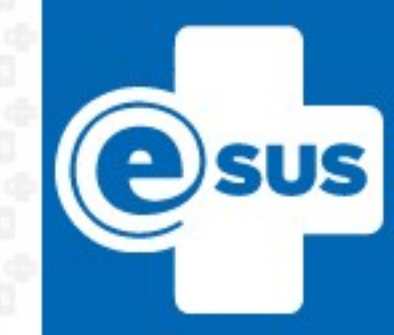

INCONSISTÊNCIAS RELACIONADAS AO DOMICÍLIO OU À FAMÍLIA:

2- RESPONSÁVEL SEM CADASTRO INDIVIDUAL NO TERRITÓRIO.

3- RESPONSÁVEL NÃO DECLARADO NO CADASTRO INDIVIDUAL.

4- RESPONSÁVEL EM OUTRO DOMICÍLIO MAIS ATUAL. INCONSISTÊNCIAS RELACIONADAS AOS CIDADÃOS:

5- RESPONSÁVEL COM MUDANÇA DE TERRITÓRIO.

6- RESPONSÁVEL COM ÓBITO NO CADASTRO INDIVIDUAL.

- 7- RESPONSÁVEL NÃO INFORMADO.
- 8- SEM VÍNCULO COM DOMICÍLIO.

|                        | PRONTUÁRIO ELETRÔNICO DO CIDADÃO                                                                                                    | Gam Gam Gam Gam Gam                                                                |                                     |     |
|------------------------|----------------------------------------------------------------------------------------------------|------------------------------------------------------------------------------------|-------------------------------------|-----|
| PEC > Relatórios > Ope | eracionais > Cadastro territorial                                                                                                    | e un e un e un e un e un                                                           |                                     |     |
|                        | RELATÓRIO DE CADASTRO TERRITORIAL E DE INCONSISTÊNCIAS                                                                                                    |                                                                                    |                                     |     |
|                        | Tipo de relatório Cadastro territorial Inconsistências                                                                                                    | 10000                                                                              |                                     |     |
|                        | INE                                                                                                    | Camil Camil Camil Camil Cam                                                        |                                     |     |
|                        |                                                                                                    |                                                                                    |                                     |     |
|                        | Microárea                                                                                                    | fe mile mile mile mile m                                                           |                                     |     |
|                        | ×                                                                                                    |                                                                                    |                                     |     |
|                        |                                                                                                    | (6 m) 6 m) 6 m] 6 m] 6 m                                                           |                                     |     |
|                        | Inconsistências *                                                                                                    |                                                                                    |                                     |     |
|                        | Selecionar todas Limpar                                                                                                    | (e.m) e.m (e.m) e.m (e.m                                                           |                                     |     |
|                        | Inconsistências relacionadas ao domicílio ou à família                                                                                                    |                                                                                    |                                     |     |
|                        |                                                                                                    | Canal Gang Canal Canal Canal                                                       |                                     |     |
|                        | ☑ 3 - Responsável não declarado no cadastro individual                                                                                                    |                                                                                    |                                     |     |
|                        | 4 - Responsável em outro domicílio mais atual                                                                                                    | e un e un e un e un e un                                                           |                                     |     |
|                        | Inconsistências relacionadas aos cidadãos                                                                                                    |                                                                                    |                                     |     |
|                        | ✓ 5 - Responsável com mudança de território                                                                                                    | Colline Colline Colline Colline Colline                                            |                                     |     |
|                        |                                                                                                    | femile mile mile mile m                                                            | de referende referende referenderen |     |
|                        | 7 - Responsável não informado                                                                                                    |                                                                                    | 0                                   |     |
|                        | 🖉 8 - Sem vínculo com domicílio                                                                                                    | ani ( 6 m) ( 6 m)                                                                  |                                     |     |
| Voltar                 | PARA GERAR O RELATÓRIO<br>INCONSISTENCIAS O ACS FAZ L<br>SISTEMA COM SEU CPF E SEN<br>RELATÓRIOS CLICARÁ E<br>OPERACIONAIS/RELATÓRIO<br>CADASTRO TERRITORIAL, A<br>CLICARÁ EM INCONSISTEN<br>SELECIONAR, O INE DE, SUA EQU<br>MICROÁREA, APÓS CLICAR | O DE<br>OGIN NO<br>HA, EM<br>M<br>O DE<br>APOS<br>CIAS,<br>IPE, SUA<br>EM<br>EMIR. |                                     | SUS |

ERRO 2 - RESPONSÁVEL SEM CADASTRO INDIVIDUAL NO TERRITÓRIO

MOTIVO DO ERRO: 1-NÃO FOI REALIZADO O CADASTRO INDIVIDUAL DO RESPONSÁVEL FAMILIAR OU,

2-DURANTE O CADASTRO INDIVIDUAL O RESPONSÁVEL FAMILIAR FOI CADASTRADO EM MICROÁREA DIFERENTE DAQUELA CADASTRADA NA FICHA DE CADASTRO DOMICILIAR E TERRITORIAL. COMO CORRIGIR: I-REALIZAR O CADASTRO INDIVIDUAL DO RESPONSÁVEL FAMILIAR OU,

2- ATUALIZAR O CADASTRO DOMICILIAR E TERRITORIAL E CADASTRO INDIVIDUAL COM O MESMO NÚMERO DE MICROÁREA DO ACS.

|                                                                                 | PRONTUARIO ELETRON                                       | ICO DO CIDADÃO              |                                   |         |
|---------------------------------------------------------------------------------|----------------------------------------------------------|-----------------------------|-----------------------------------|---------|
| EC > CDS > Cadastros individuais > Adicio                                       | onar                                                     |                             |                                   |         |
|                                                                                 |                                                          |                             | Compativel com a FCI / e-SUS AB   | v.2.1.0 |
| CNS do profissional *                                                           | CBO CNES                                                 | INE                         | Data 👐                            |         |
| × ¥                                                                             | *                                                        | *                           | *                                 |         |
| Identificação do usuário / cidadão                                              |                                                          |                             |                                   | _       |
| NS do cidadão                                                                   |                                                          | CNS do responsável familiar |                                   |         |
| Cidadão                                                                         | e o responsável familiar?                                | N80                         | h diana faran ti                  |         |
| iome completo 🔹                                                                 |                                                          |                             | Fora da                           | área    |
| lome social                                                                     |                                                          | Data de nascimento #        | - Sexo *                          |         |
| in a solur                                                                      |                                                          |                             | Feminino O Masculir               | 10 ] [  |
| - Raca/Cor *                                                                    |                                                          | - Finite                    |                                   |         |
| O Branca O Preta O Parda                                                        | 🔘 Amarela 🛛 🔘 Indígena                                   | Ethia                       | V NIS (PIS7 PASEP)                |         |
|                                                                                 |                                                          |                             |                                   |         |
| vome completo da mae *                                                          |                                                          |                             | Desconin                          | eciuo   |
| Nome completo do pai 😽                                                          |                                                          |                             | Desconh                           | ecido   |
| - Nacionalidade ·                                                               | País de nascimento                                       | Data de natu                | ralização Portaria de naturalizaç | ão      |
| O Brasileira O Naturalizado O Estrange                                          |                                                          | *                           |                                   |         |
| Iunicípio e UF de nascimento Dat                                                | ta de entrada no Brasil Tel                              | efone celular               | E-mail                            |         |
| ~                                                                               | 3                                                        |                             |                                   |         |
| Informações sociodemográficas                                                   |                                                          |                             |                                   | _       |
| <ul> <li>Relação de parentesco com o responsável fam</li> </ul>                 | niliar                                                   |                             | )cupacão                          |         |
| Cônjuge / Companheiro(a) Filho(a)                                               | Enteado(a)     Neto(a) / Bis                             | sneto(a) O Pai/Mãe          | Jeupação                          | ××      |
| O Sogro(a)                                                                      | na Genro/Nora Godroparer                                 |                             |                                   |         |
| requenta escola ou creche? * O Sin                                              | n 🔘 Não                                                  | Citure                      | o morro do do trobalho            |         |
| <ul> <li>Quare o curso mais elevado que rrequenta ou</li> <li>Creche</li> </ul> | <ul> <li>Ensino fundamental EJA - séries fin</li> </ul>  | ais (supletivo 5ª a 8ª)     | ador                              |         |
| <ul> <li>Pré-escola (exceto CA)</li> </ul>                                      | <ul> <li>Ensino médio, médio 2º ciclo (cienti</li> </ul> | ífico, técnico e etc)       | iado com carteira de trabalho     |         |
| Classe de alfabetização - CA                                                    | Ensino médio especial                                    | Accolor                     | iado sem carteira de trabalho     |         |
|                                                                                 | Chaine medio especial                                    | U rosala                    |                                   |         |

SUS

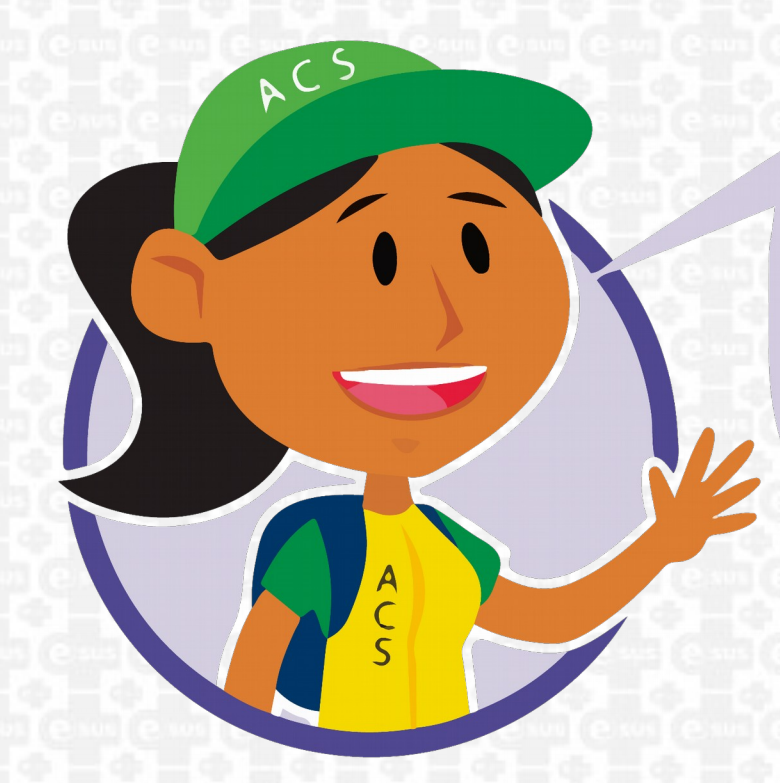

3- RESPONSÁVEL NÃO DECLARADO NO CADASTRO INDIVIDUAL.

### **MOTIVO DO ERRO:**

O INDIVÍDUO POSSUI CADASTRO INDIVIDUAL NO E-SUS PORÉM NÃO FOI INFORMADO O RESPONSÁVEL FAMILIAR.

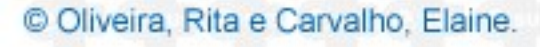

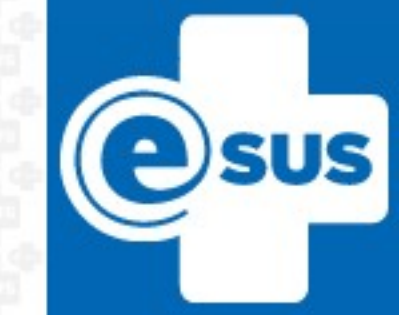

| PRONTUÁRIO ELETRÔNICO DO CIDADÃO                                                                                                    |
|----------------------------------------------------------------------------------------------------|
| PEC > CDS > Cadastros individuais > Adicionar                                                                                                    |
| Compativel com a FCI / e-SUS AB v.2.1.0                                                                                                    |
| CNS do profissional *     CBO     CNES     INE     Data *       X     X<                                                                                                    |
| Identificação do usuário / cidadão     CNS do responsável familiar     Cidadão é o responsável familiar?     O Sim O Não     Microárea *     Fora da área                                                                                                    |
| Nome social     Data de nascimento *     Sexo *       Raça/Cor *     Image: Sexo *     Image: Sexo *       Branca     Preta     Parda     Amarela                                                                                                    |
| Nome completo da mãe # <ul> <li>Desconhecido</li> <li>Nome completo do pai #</li> <li>Desconhecido</li> </ul> Nacionalidade *         País de nascimento         Data de naturalização         Portaria de naturalização           Portaria de naturalização         Portaria de naturalização         Portaria de naturalização         Portaria de naturalização           Nacionalidade * <ul> <li>País de nascimento</li> <li>Data de naturalização</li> <li>Portaria de naturalização</li> </ul>                                                                                                    |
| Brasileira       Naturalizado       Estrangeiro         Município e UF de nascimento       Data de entrada no Brasil       Telefone celular       E-mail         Image: Comparison of the provide strategy of the provide strategy of the providestrategy of the provide strategy of the provi |
| Informações sociodemográficas     Relação de parentesco com o responsável familiar     Cônjuge / Companheiro(a)  Filho(a)  Enteado(a)  Neto(a) / Bisneto(a)  Pai / Mãe     Sogro(a)  Irmão / Irmã Genro / Nora Outro parente Não parente     Sogro(a)  Sim Não                                                                                                    |
| Qual é o curso mais elevado que frequenta ou frequentou?       O Ensino fundamental EJA - séries finais (supletivo 5³ a 8³)       Situação no mercado de trabalho         Pré-escola (exceto CA)       Ensino médio 2º ciclo (científico, técnico e etc)       Situação no mercado de trabalho         Classe de alfabetização - CA       Ensino médio especial       Assalariad                                                                                                    |

### **COMO CORRIGIR:**

SELECIONAR A RESPOSTA DA PERGUNTA: CIDADÃO É RESPONSÁVEL FAMILIAR?

SUS

Q,

### 4- RESPONSÁVEL EM OUTRO DOMICÍLIO MAIS ATUAL. MOTIVO DO ERRO: O INDIVÍDUO FOI CADASTRADO COMO RESPONSÁVEL FAMILIAR EM OUTRO DOMICILIO, E NÃO FOI DADO BAIXA NO SEU CADASTRO DOMICILIAR E TERRITORIAL ANTIGO.

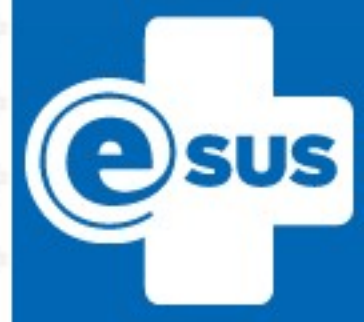

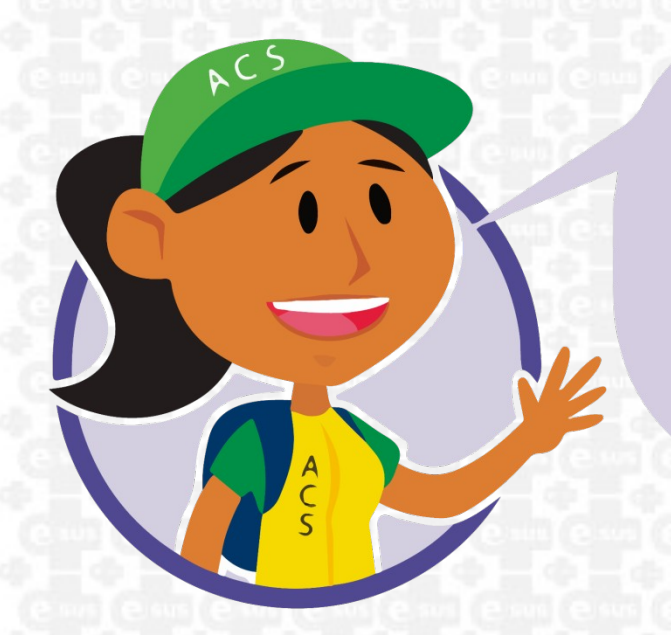

#### **COMO CORRIGIR:**

LOCALIZAR A FICHA DO CADASTRO DOMICILIAR E TERRITORIAL COM A DATA MAIS ANTIGA, CLICAR EM ATUALIZAR E SELECIONAR O CAMPO MUDOU-SE.

| PEC > CDS > Cadastro                                                                                                    | s domiciliares e territoriais > A                                                                                                    | dicionar                                                                                                    |                 |                                                                                                    |                                                                                                    |
|----------------------------------------------------------------------------------------------------|----------------------------------------------------------------------------------------------------|----------------------------------------------------------------------------------------------------|-----------------|----------------------------------------------------------------------------------------------------|----------------------------------------------------------------------------------------------------|
|                                                                                                    |                                                                                                    |                                                                                                    |                 |                                                                                                    | Compativel com a FCDT / e-SUS AB v.2.1.                                                                                                    |
| CNS do profissional *                                                                                                    | × ¥                                                                                                    | CNES                                                                                                    | × INE           | E<br>•                                                                                                    | Data *                                                                                                    |
| - Endereço / Local de perr                                                                                                    | nanência                                                                                                    |                                                                                                    |                 |                                                                                                    |                                                                                                    |
| CEP *                                                                                                    | Município *                                                                                                    |                                                                                                    | × ¥             | UF *                                                                                                    | × ¥                                                                                                    |
| Bairro 😽                                                                                                    |                                                                                                    |                                                                                                    |                 | Tipo de logradouro 🛠                                                                                                    | × ¥                                                                                                    |
| Nome do logradouro *                                                                                                    |                                                                                                    |                                                                                                    |                 | N° *                                                                                                    | Sem número                                                                                                    |
| Complemento                                                                                                    |                                                                                                    | Ponto de referência                                                                                                    |                 | Microárea 🚸                                                                                                    | Fora da área                                                                                                    |
| <ul> <li>Condições de moradia -</li> <li>Situação de moradia / I</li> </ul>                                                                                                    | 'osse da terra 💥 —                                                                                                    | × ¥                                                                                                    | Tel. residência | Tel. o                                                                                                    | .ocalização *                                                                                                    |
| - Condições de moradia -<br>- Situação de moradia / I<br>O Próprio O Financ                                                                                                    | ²osse da terra <b>米</b> −−−−−−−−−−−−−−−−−−−−−−−−−−−−−−−−−−−                                                                                                    | ado O Cedido O Ocu;                                                                                                    | Tel. residência | Tel. o                                                                                                    | .ocalização <b>*</b><br>Urbana © Rural                                                                                                    |
| Condições de moradia -     Situação de moradia / I     Próprio                                                                                                    | <sup>2</sup> osse da terra <b>¥</b><br>iado                                                                                                    | ado O Cedido O Ocup<br>Em caso de área<br>o Proprietário                                                                                                    | Tel. residência | TeL o<br>a Outra C<br>io de posse e uso da terra<br>Parceiro(a) / Meeiro(a<br>Arcendatério(a)                                                                                                    | ocalização *                                                                                                    |
| - Condições de moradia -/ Situação de moradia / I Próprio © Financ Tipo de domicílio — Casa @ Apartam N* de moradores                                                                                                    | <sup>N</sup> osse da terra <b>#</b><br>iado                                                                                                    | ado Cedido Ocuj<br>o Em caso de área<br>o Proprietário<br>O Beneficiário(a)                                                                                            | Tel. residência | TeL d<br>a Outra<br>o de posse e uso da terra<br>Parceiro(a) / Meeiro(a<br>Arrendatário(a)<br>Não se aplica                                                                                                    | ocalização #<br>Urbana © Rural                                                                                                    |
| Condições de moradia -     Situação de moradia /     Próprio      Financ     Tipo de domicílio     Casa      Apartam Nº de moradores     Tipo de acesso ao dom                                                                                                    | Posse da terra ¥<br>iado () Alugado () Arrend<br>ento () Cômodo () Outr<br>Nº de cômodos<br>cílio                                                                           | ado Cedido Ocuj<br>Em caso de área<br>O Proprietário<br>O Beneficiário(a)<br>Material predom                                                                           | Tel. residência | TeL d<br>a Outra C<br>io de posse e uso da terra<br>Parceiro(a) / Meeiro(a<br>Arrendatário(a)<br>Não se aplica<br>paredes externas de seu d                                                                                           | urbana Rural                                                                                                    |
| - Condições de moradia - Situação de moradia / Próprio  Financ Cipo de domicílio Casa  Apartam Nº de moradores Tipo de acesso ao dom Pavimento Cipo chi Disponibilidade de energi                                                                                            | Posse da terra <b>*</b><br>iado  Alugado  Arrend<br>ento  Cômodo  Outr<br>Nº de cômodos<br>cílio<br>io batido  Fluvial  Out<br>uelétrica?                                   | ado Cedido Ocuj<br>Em caso de área<br>O Proprietário<br>O Beneficiário(a)<br>Material predom<br>Alvenaria / Tijolo<br>O com revestime<br>Sem revestime                 | Tel. residência | TeL d<br>a Outra C<br>io de posse e uso da terra<br>Parceiro(a) / Meeiro(a)<br>Arrendatário(a)<br>Não se aplica<br>paredes externas de seu d<br>Outros<br>ento O Madeira apa<br>ento O Madeira apa                                    | contato<br>coalização #<br>Urbana © Rural<br>) © Assentado(a)<br>© Comodatário(a)<br>omicílio<br>relhada © Palha<br>oveítado © Outro material                           |
| Condições de moradia -     Situação de moradia /     Próprio      Financ     Tipo de domicílio     Casa      Apartam N* de moradores     Tipo de acesso ao dom     Pavimento      Chi Disponibilidade de energi Abastecimento de águu     Rede encanada até o     Carro pipa | Posse da terra #<br>iado  Alugado Arrend<br>ento Cômodo Outr<br>N° de cômodos<br>cílio<br>io batido Fluvial Outr<br>lelétrica? Sim<br>domicílio Poço / Nascente no<br>Outro | ado Cedido Ocuj<br>Em caso de área<br>O Proprietário<br>O Posseiro<br>O Beneficiário(a)<br>Material predom<br>Alvenaria / Tijolo<br>O Com revestime<br>O Sem revestime | Tel. residência | TeL d<br>a Outra C<br>o de posse e uso da terra<br>Parceiro(a) / Meeiro(a<br>Arrendatário(a)<br>Não se aplica<br>Daredes externas de seu d<br>Outros<br>ento O Madeira apa<br>ento Madeira apa<br>ento O Madeira apa<br>ida Clorada O | contato<br>coalização *<br>Urbana © Rural<br>© Assentado(a)<br>© Comodatário(a)<br>omicílio<br>relhada © Palha<br>oveitado © Outro material<br>Mineral © Sem tratamento |

SUS

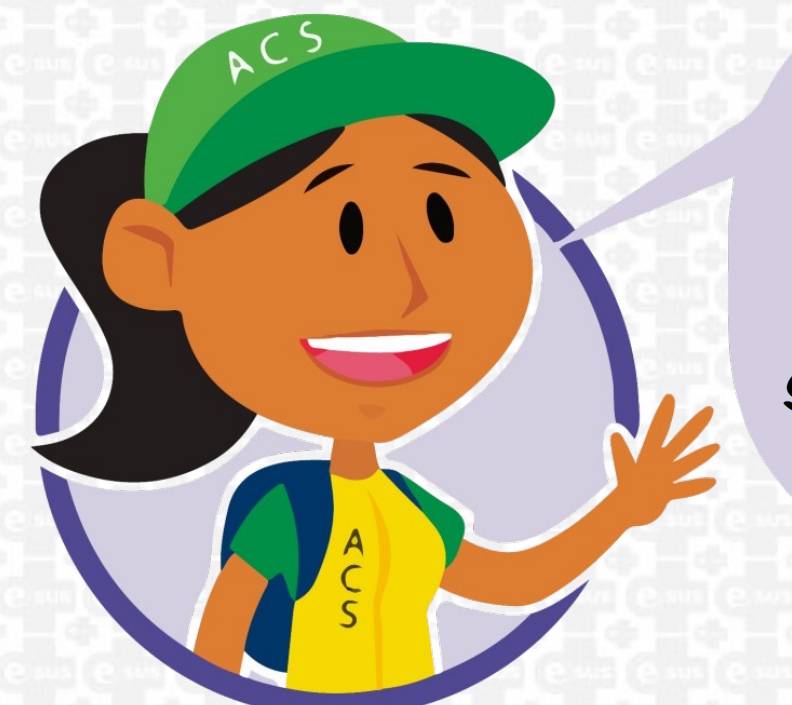

5- RESPONSÁVEL COM MUDANÇA DE TERRITÓRIO. MOTIVO DO ERRO:

NA FICHA DE CADASTRO INDIVIDUAL DO RESPONSAVEL FAMILIAR, NO CAMPO SAÍDA DO CIDADÃO DO CADASTRO FOI MARCADO QUE O MESMO MUDOU DE ENDEREÇO (MUDANÇA DE TERRITÓRIO).

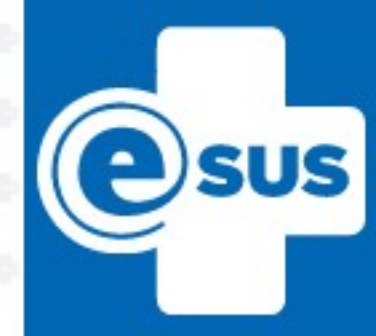

**COMO CORRIGIR:** 

PARA A CORREÇÃO DESTE ERRO DEVERÃO SER ANALISADAS 03 SITUAÇÕES:

I)HOUVE MUDAŅÇA DE ENDEREÇO DE TODOS OS MEMBROS DA FAMÍLIA DESTE RESPONSÁVEL FAMILIAR?

NESTE CASO, DAR BAIXA EM TODOS OS CADASTROS INDIVIDUAIS DESTA FAMÍLIA, ATUALIZANDO TODAS AS FICHAS DE CADASTRO INDIVIDUAL E MARCANDO A OPÇÃO SAIDA DO CIDADÃO DO CADASTRO MARCANDO A OPÇÃO MUDANÇA DE TERRITÓRIO.

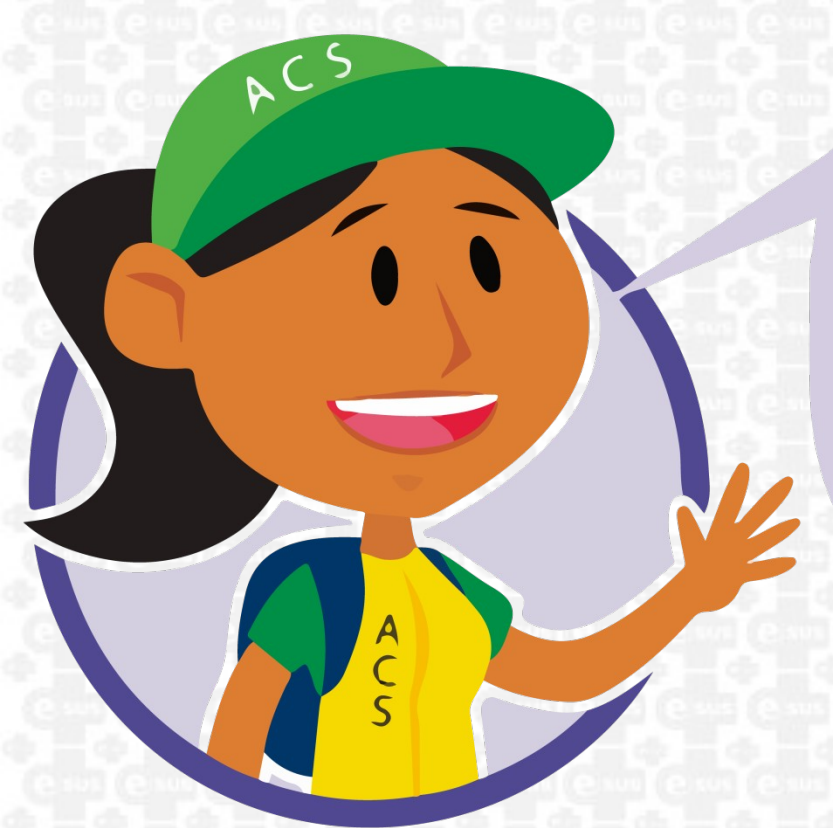

#### 2) HOUVE MUDANÇA DE ENDEREÇO APENAS DO RESPONSÁVEL FAMILIAR?

NESTE CASO, ATUALIZAR TODOS OS CADASTROS INDIVIDUAIS DOS DEPENDENTES DO RESPONSÁVEL FAMILIAR QUE MUDOU DE ENDEREÇO, IDENTIFICANDO NA FICHA DE CADASTRO INDIVIDUAL DE CADA UM O CNS DO NOVO RESPONSÁVEL FAMILIAR E NO CADASTRO DOMICILIAR E TERRITORIAL DIGITAR O CNS DO NOVO RESPONSÁVEL FAMILIAR.

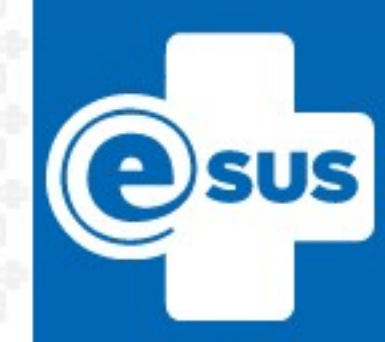

3) NÃO HOUVE MUDANÇA DE ENDEREÇO DO RESPONSÁVEL FAMILIAR, O CAMPO SAÍDA DO CIDADÃO DO SISTEMA FOI PREENCHIDO INCORRETAMENTE?

NESTE CASO, ATUALIZAR A FICHA DE CADASTRO INDIVIDUAL DO RESPONSÁVEL FAMILIAR DESMARCANDO O CAMPO MUDANÇA DE TERRITÓRIO. CASO CONTRÁRIO FÁÇA O PROCESSO MUDANÇA DE TERRITÓRIO, DEPOIS ATUALIZE NOVAMENTE COM A MESMA MICROÁREA.

6- RESPONSÁVEL COM ÓBITO NO CADASTRO INDIVIDUAL. MOTIVO DO ERRO:

O INDIVÍDUO DECLARADO COMO RESPONSÁVEL NO CADASTRO DOMICILIAR, CONSTA COM A INFORMAÇÃO DE ÓBITO EM SEU CADASTRO INDIVIDUAL.

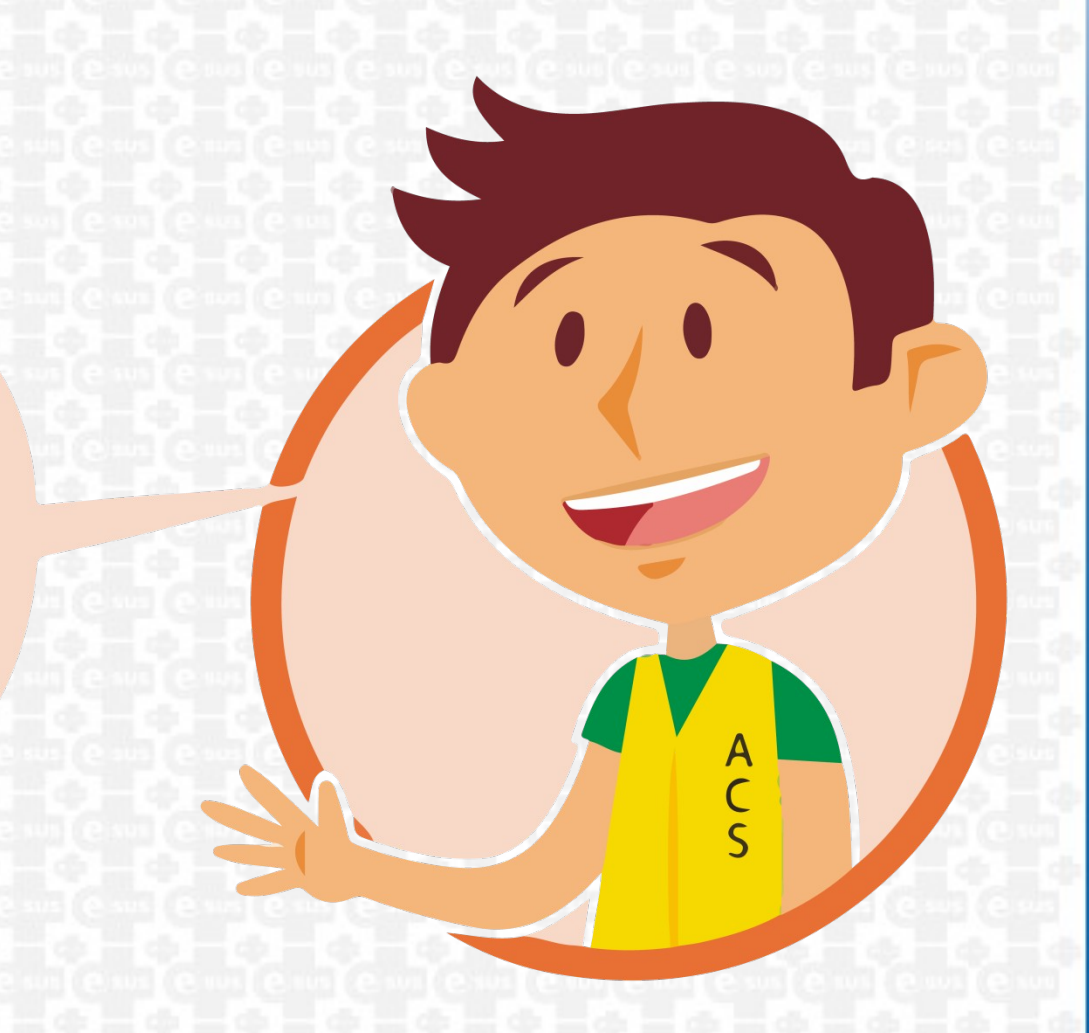

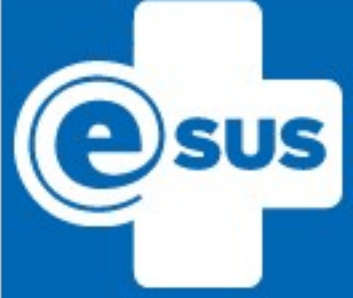

#### **COMO CORRIGIR:**

ATUALIZAR TODOS OS CADASTROS INDIVIDUAIS DOS DEPENDENTES DO RESPONSÁVEL FAMILIAR QUE VEIO A OBITO, IDENTIFICANDO NA FICHA DE CADASTRO, INDIVIDUAL DE CADA UM O CNS DO NOVO RESPONSÁVEL FAMILIAR. ATUALIZAR TAMBÉM A FICHA DE CADASTRO DOMICILIAR E TERRITORIAL DESTA FAMÍLIA, IDENTIFICANDO NA FICHA DE CADASTRO DOMICILIAR E TERRITORIAL O CNS DO NOVO RESPONSÁVEL FAMILIAR.

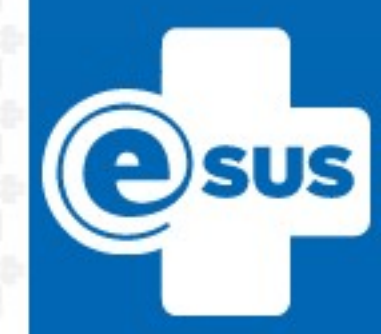

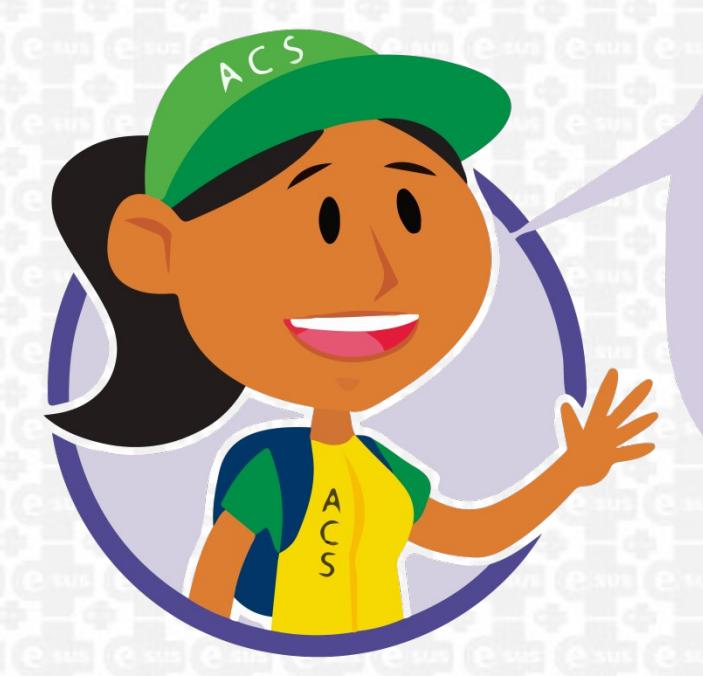

7- RESPONSÁVEL NÃO INFORMADO. MOTIVO DO ERRO:

NO CADASTRO INDIVIDUAL DO CIDADÃO NÃO FOI INFORMADO O CNS DO RESPONSÁVEL FAMILIAR.

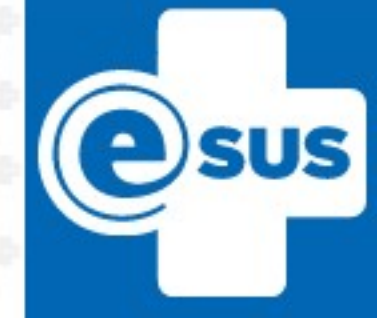

| PRONTUÁRIO ELETRÔNICO DO CIDADÃO                                                                                                    |         |
|----------------------------------------------------------------------------------------------------|---------|
| PEC > CDS > Cadastros individuais > Adicionar                                                                                                    |         |
| Compatível com a FCI / e-SUS AB                                                                                                    | /.2.1.0 |
| CNS do profissional **     CBO     CNES     INE     Data *       X     X     X     X     X     X                                                                                                    |         |
| Identificação do usuário / cidadão     CNS do responsável familiar     CNS do responsável familiar     Cidadão é o responsável familiar?     Nome completo *     Microárea *                                                                                   |         |
| Nome social Data de nascimento *                                                                                                    | , )     |
| Raça/Cor *                                                                                                    |         |
| Nome completo da mãe *                                                                                                    | cido    |
| Nome completo do pai *                                                                                                    | cido    |
| Nacionalidade •         País de nascimento         Data de naturalização         Portaria de naturalização           Brasileira •         Naturalizado •         Estrangeiro         •         •         •                                                     | 0       |
| Município e UF de nascimento     Data de entrada no Brasil     Telefone celular     E-mail                                                                                                    |         |
| Informações sociodemográficas     Relação de parentesco com o responsável familiar     Cônjuge / Companheiro(a) Filho(a) Enteado(a) Neto(a) / Bisneto(a) Pai / Mãe     Sogro(a) Irmão / Irmã Genro / Nora Outro parente Não parente                            | . •     |
| Qual é o curso mais elevado que frequenta ou frequentou?         O Creche       O Ensino fundamental EJA - séries finais (supleting)         O Ensino fundamental EJA - séries finais (supleting)         O Ensino fundamental EJA - séries finais (supleting) |         |
| Classe de alfabetização - CA     CA     Ensino médio especial                                                                                                    |         |

Ensino médio EJA (supletivo)

#### **COMO CORRIGIR:**

NA FICHA DE CADASTRO INDIVIDUAL PREENCHER O CAMPO CNS DO RESPONSÁVEL FAMILIAR.

SUS

-

© Oliveira, Rita e Carvalho, Elaine.

Ensino fundamental 1ª a 4ª séries

8- SEM VÍNCULO COM DOMICÍLIO. MOTIVO DO ERRO:

O INDIVÍDUO POSSUI CADASTRO INDIVIDUAL NO E-SUS, É DECLARADO COMO RESPONSÁVEL FAMILIAR MAS NO SISTEMA NÃO HÁ CADASTRO DOMICILIAR E TERRITORIAL DIGITADO.

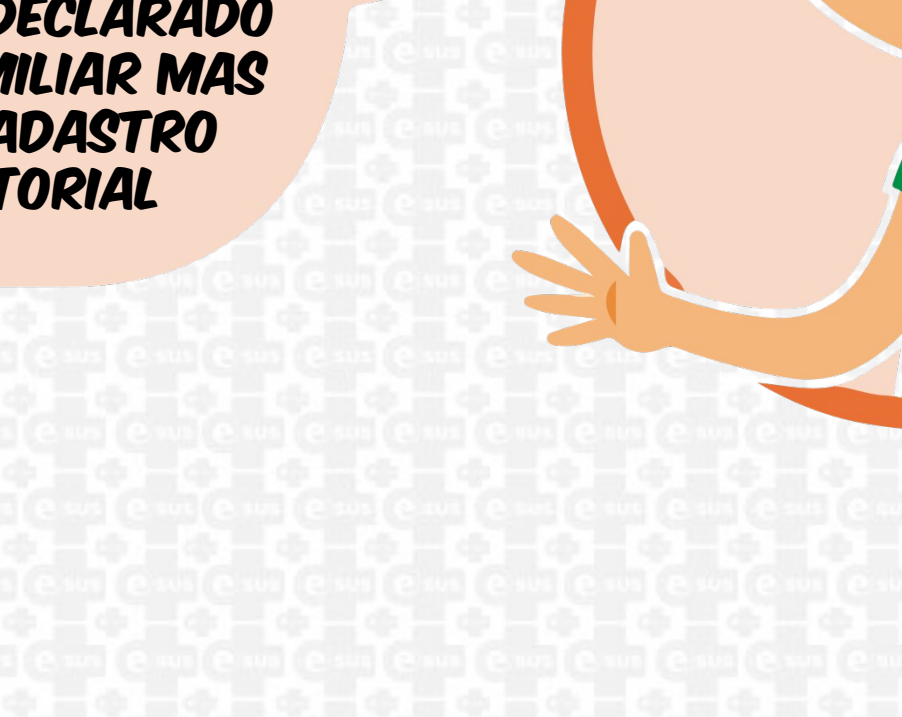

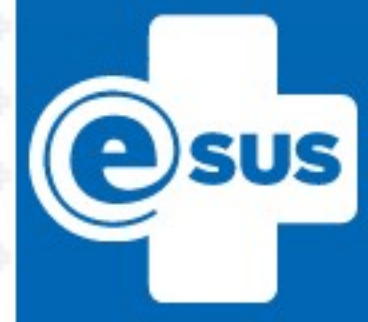

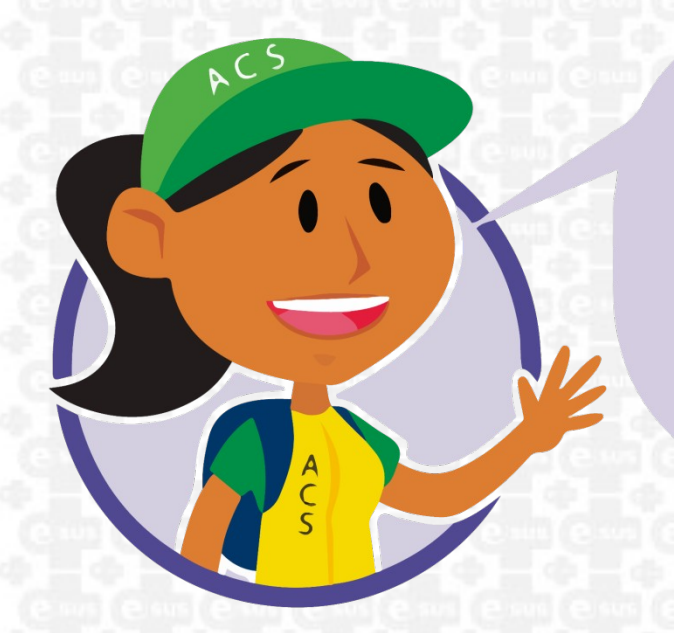

#### **COMO CORRIGIR:**

DIGITAR NO SISTEMA O CADASTRO DOMICILIAR E TERRITORIAL INSERINDO O CNS DO RESPONSÁVEL FAMILIAR DECLARADO COMO RESPONSÁVEL NO CADASTRO INDIVIDUAL.

|                                                                                                    |                                           |                                                                                                    |                                                                                                    |                      | Compativel com a FCDT / e-SUS AB v.2.2                                                                                                    |
|----------------------------------------------------------------------------------------------------|-------------------------------------------|----------------------------------------------------------------------------------------------------|----------------------------------------------------------------------------------------------------|----------------------|----------------------------------------------------------------------------------------------------|
| CNS do profissional *                                                                                                    | CBO                                       | CNES                                                                                                    | INE<br>V                                                                                                    | ×                    | Data *                                                                                                    |
| Endereço / Local de perma                                                                                                    | iência                                    |                                                                                                    |                                                                                                    |                      |                                                                                                    |
| CEP *                                                                                                    | Município *                               |                                                                                                    | × *                                                                                                    | UF *                 | × ¥                                                                                                    |
| Bairro 😽                                                                                                    |                                           |                                                                                                    |                                                                                                    | Tipo de logradouro 🛠 | × ¥                                                                                                    |
| Nome do logradouro *                                                                                                    |                                           |                                                                                                    |                                                                                                    | Nº 🗰                 | Sem número                                                                                                    |
| Complemento                                                                                                    |                                           | Ponto de referência                                                                                                    |                                                                                                    | Microárea 😽          | 🔲 Fora da área                                                                                                    |
| <ul> <li>Tipo de imóvel *</li> <li>Condições de moradia —</li> <li>Situação de moradia / Pos</li> <li>Próorio</li></ul>                                                                                              | se da terra <b>*</b><br>o Aluzado Arrendi | × ¥                                                                                                    | Telefones para contat<br>Tel. residência                                                                                                    | o Tel. o             | contato                                                                                                    |
| Tipo de imóvel * Condições de moradia Situação de moradia / Pos Próprio Financiac Tipo de domicílio                                                                                                    | se da terra ¥ —<br>o Alugado Arrendi      | ado O Cedido O Cuy                                                                                                    | Telefones para contat<br>Tel. residência<br>pação © Situação de ru<br>de produção rural: condiçã                                                                                                    | o TeL o              | contato                                                                                                    |
| Tipo de imóvel * Condições de moradia Situação de moradia / Pos Próprio Próprio Tipo de domicílio Casa Apartamen Nº de moradores                                                                                     | se da terra ¥                             | ado O Cedido O Ceu<br>Cedido O Ceu<br>Proprietário<br>Proseiro<br>Beneficiário(a)                                                                           | Telefones para contat<br>Tel. residência<br>pação O Situação de ru<br>de produção rural: condiçã<br>) do Banco da Terra                                                                                    | o                    | uccalização *<br>Urbana © Rural<br>a) © Assentado(a)<br>© Comodatário(a)                                                                      |
| Tipo de imóvel * Condições de moradia Situação de moradia / Pos Próprio Financiac Condiçãos de moradia / Pos Próprio Apartamen Casa Apartamen Vº de moradores Tipo de acesso ao domicíl                              | se da terra ¥<br>o                        | ado Cedido Ocu<br>Em caso de área<br>Proprietário<br>Beneficiário(a)<br>Material predon                                                                     | Telefones para contat<br>Tel. residência<br>pação O Situação de ru<br>de produção rural: condiçã<br>) do Banco da Terra<br>ninante na construção das p                                                     | o TeL o              | urbana Rural<br>Assentado(a)<br>Comodatário(a)                                                                                                |
| Tipo de imóvel *     Condições de moradia                                                                                                    | se da terra ¥<br>o                        | ado Cedido Ocu<br>Em caso de área<br>Proprietário<br>Beneficiário(a)<br>Material predon<br>Alvenaria / Tijolo                                               | Telefones para contat<br>Tel. residência<br>pação Situação de ru<br>de produção rural: condiçã<br>) do Banco da Terra<br>ninante na construção das p<br>Taipa                                              | o TeL o              | contato<br>cocalização *<br>Urbana © Rural<br>a) © Assentado(a)<br>© Comodatário(a)<br>lomicílio                                              |
| Tipo de imóvel <b>*</b> Condições de moradia Situação de moradia / Pos Próprio  Financiac Tipo de domicílio Casa  Apartamen Nº de moradores Tipo de acesso ao domicíl Pavimento  Chão l Disponibilidade de energia e | se da terra ¥<br>o                        | ado Cedido Ocu<br>Em caso de área<br>Proprietário<br>Posseiro<br>Beneficiário(a)<br>Material predon<br>Alvenaria / Tijolo<br>Com revestime<br>Sem revestime | Telefones para contat<br>Tel. residência<br>pação Situação de ru<br>de produção rural: condiçã<br>) do Banco da Terra<br>ninante na construção das p<br>Taipa<br>anto Com revestimento<br>Sem revestimento | o TeL o              | contato<br>Localização *<br>Urbana Rural<br>a) Assentado(a)<br>© Comodatário(a)<br>iomicílio<br>reilhada © Palha<br>oveítado © Outro material |

esus

APÓS SEGUIR OS PASSOS DA CORREÇÃO DE CADA TIPO DE ERRO, DEVE-SE AGUARDAR NO MÍNIMO I DIA PARA QUE OS DADOS SEJAM PROCESSADOS NO MINISTÉRIO DA SAÚDE, E POSTERIORMENTE GERAR NOVOS RELATÓRIOS. O CADASTRO NO MÓDULO CIDADÃO, NÃO SUBSTITUI O CADASTRO DA ATENÇÃO BÁSICA, REALIZADO PRINCIPALMENTE PELOS AGENTES DE SAÚDE, UTILIZANDO AS FICHAS DO CDS OU O APLICATIVO E-SUS AB TERRITÓRIO.

> SE O CIDADÃO JÁ POSSUI CADASTRO, ATUALIZAR OS DADOS NAS FICHAS DE VISITA DOMICILIAR, CADASTRO DOMICILIAR E TERRITORIAL E CADASTRO INDIVIDUAL.

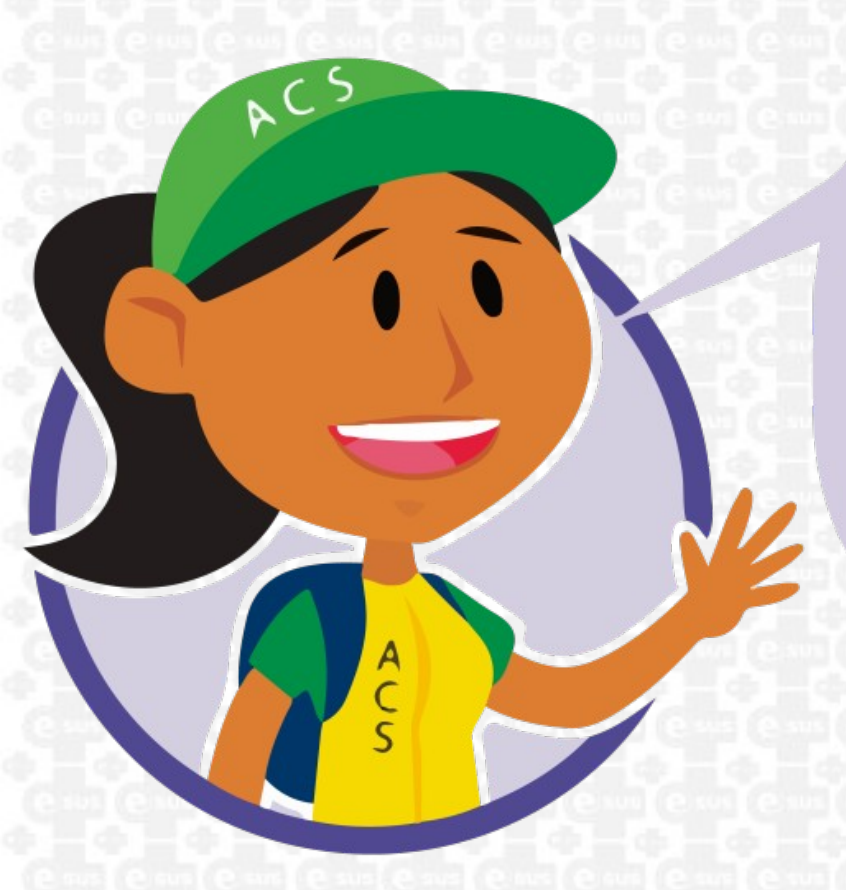

O AUMENTO DA BASE CADASTRAL EM VIRTUDE DA PORTARIA 2979/2019 NÃO DEVE FOCAR SOMENTE NOS CAMPOS VALORIZADOS NESTA PORTARIA. TODOS OS CAMPOS SÃO IMPORTANTES E DEVEM SER PREENCHIDOS, MESMO QUE NÃO OBRIGATÓRIOS. DEVEMOS FOCAR NA QUALIDADE DA INFORMAÇÃO, POIS ESSAS INFORMAÇÕES SÃO DE EXTREMA RELEVANCIA PARA ANÁLISE DOS RELATÓRIOS GERENCIAIS PARA DETALHAMENTO E REDUÇÃO DE INCONSISTÊNCIAS.

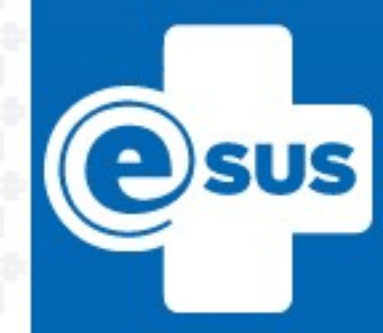

COMO CADASTRAR CIDADÃOS DE NOVOS CONDOMÍNIOS/RESIDÊNCIAS PRÓXIMAS A UBS COM ESF, SEM MICROÁREA CREDENCIADA NO CNES?

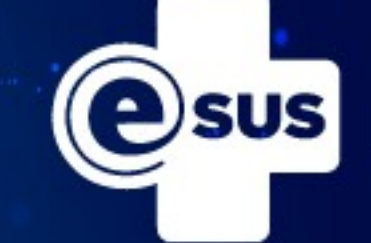

| PEC > CDS > Cadastros individuais > Adicionar                                                                                                    |                                     |
|----------------------------------------------------------------------------------------------------|-------------------------------------|
|                                                                                                    | Compatível com a FCI / e-SUS AB v.2 |
| CNS do profissional *     CBO     CNES     INE       X     X     X     X     X                                                                                                | Data *                              |
| Identificação do usuário / cidadão       CNS do idadão         CNS do cidadão       CNS do responsável familiar         Cidadão é o responsável familiar?       Sim       Não |                                     |
| Nome completo *                                                                                                    | Microárea<br>FA 🛛 🖌 Fora da áre     |
| Nome social Data de nascimento *                                                                                                    | Sexo *<br>Feminino O Masculino      |
| Raça / Cor * Etnia                                                                                                    | N° NIS (PIS / PASEP)                |
| Nome completo da mãe <b>*</b> Nome completo do pai <b>*</b>                                                                                                    | Desco                               |
| Nacionalidade *     País de nascimento     Data de naturalização       Brasileira     Naturalizado     Estrangeiro                                                            | Portaria de naturaliz               |
| Município e UF de nascimento     Data de entrada no Brasil     Telefone celular     E-mail                                                                                    | 1                                   |

ACS FAZ LOGIN NO SISTEMA COM SEU CPF E SENHA, EM CDS CLICARA EM CADA UMA DAS FICHAS DE VISITA DOMICILIAR, CADASTRO DOMICILIAR E CADASTRO INDIVIDUAL, APOS ENTRAR EM CADA UMA DESTAS FICHAS O SISTEMA JA PREENCHE AUTOMATICAMENTE OS CAMPOS CNS, CBO, CNES, INE, PREENCHER A DATA E EM MICROÁREA MARCA A OPÇÃO FORA DE AREA.

SUS

COMO CADASTRAR E/OU ACOMPANHAR CIDADÃOS QUE PERTENCEM A MICROÁREA QUE TINHA ACS, MAS QUE POR MOTIVO DE AFASTAMENTO DE LICENÇA OU EXONERAÇÃO NÃO HOUVE REPOSIÇÃO?

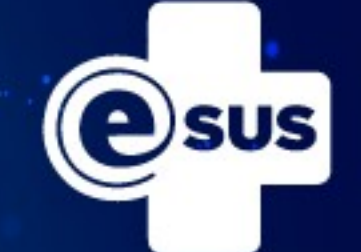

O ACS DA MESMA EQUIPE FAZ LOGIN NO SISTEMA COM SEU CPF E SENHA, EM CDS CLICAR EM CADA UMA DAS FICHAS DE VISITA DOMICILIAR, CADASTRO DOMICILIAR E CADASTRO INDIVIDUAL, APOS ENTRAR EM CADA UMA DESTAS FICHAS O SISTEMA JA PREENCHE AUTOMATICAMENTE OS CAMPOS CNS, CBO, CNES, INE, PREENCHER A DATA E O NÚMERO DA MICROAREA QUE ESTA SEM ACS E ATUALIZA TAMBÉM TODOS OS CAMPO QUE ESTEJAM DESATUALIZADOS.

| EC > CDS > Visitas domiciliares e terr                                           | itoria | ais > Adicionar > Adici      | iona | r registro                  |         |     |                         |        |                             |                |
|----------------------------------------------------------------------------------|--------|------------------------------|------|-----------------------------|---------|-----|-------------------------|--------|-----------------------------|----------------|
|                                                                                  |        |                              |      |                             |         |     |                         | C      | compatível com a FVDT / e-S | SUS AB v.2.1.0 |
| CNS do profissional *                                                            | ~      | CBO *<br>515105              | ~    | CNES *<br>2253313           |         | ~   | INE *<br>0000429457     | ~      | Data *<br>19/12/2019        |                |
| Visitas domiciliares e territoriais                                              |        |                              |      |                             |         |     |                         |        |                             |                |
| ☐ Turno *       ☐ Manhā @ Tarde @ Noite       Nº do prontuário                   | Mic    | roárea <del>X</del>          |      | 🔲 Fora da área              | Tipo    | dei | imóvel *                |        |                             | ×              |
| CNS do cidadão                                                                   | Para   | a visita periódica ou visita | dor  | niciliar para controle veto | rial us | aro | o CNS do Responsável Fa | amilia | ar.                         |                |
| Data de nascimento     Sexo     Feminino     Visita compartilhada com outro prof | fissio | nal                          |      |                             |         |     |                         |        |                             |                |

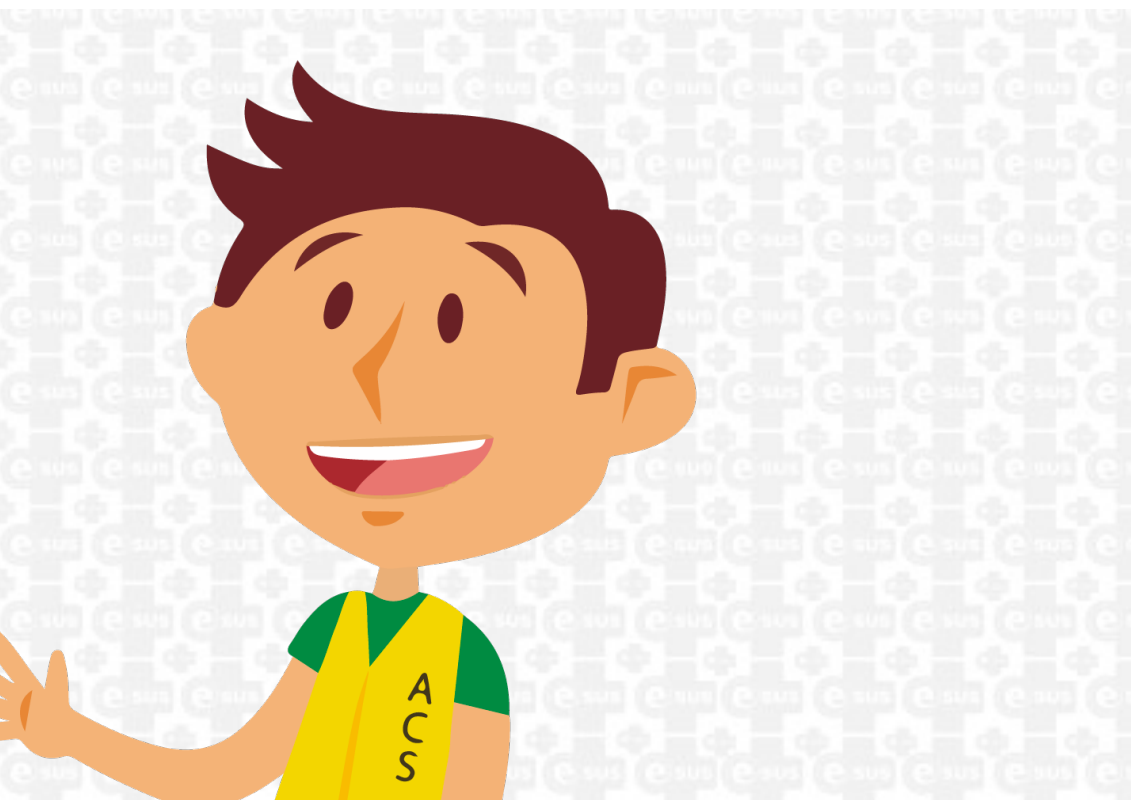

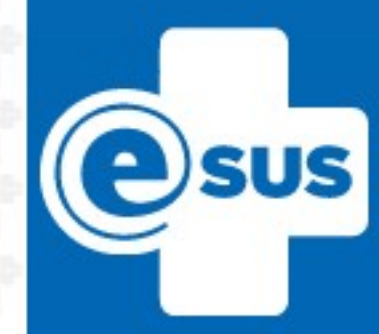

COMO CADASTRAR CIDADÃOS DE REGIÕES QUE NÃO ESTÃO DENTRO DA ÁREA DE ABRANGÊNCIA DA EQUIPE, MAS QUE NÃO TEM UBS DE REFERÊNCIA?

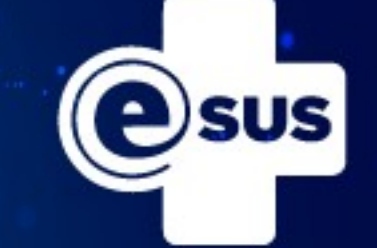

| PEC > | Cidadãos | > Adicionar |
|-------|----------|-------------|
|-------|----------|-------------|

Informe o CNS do cidadão

Caso o CNS não seja preenchido, automaticamente o sistema criará un novo. Para que isto aconteça é necessário informar um telefone para contato do cidadão

| Dados gerais                    |                |                         |                   |
|---------------------------------|----------------|-------------------------|-------------------|
| CPF                             | _              |                         |                   |
| Nome completo *                 |                |                         |                   |
|                                 |                |                         |                   |
| Nome social                     |                |                         |                   |
| Data de nascimento *            | Sexo *         |                         |                   |
|                                 | × ×            |                         |                   |
| Raça / Cor *                    | Etnia          | ~                       |                   |
| Nome da mãe <del>X</del>        |                |                         |                   |
|                                 |                | Desconhece a informação |                   |
| Nome do pai *                   |                |                         |                   |
|                                 |                | Desconhece a informação |                   |
| Nacionalidade *                 |                | ACS                     |                   |
| Brasileira () Naturalizado () E | strangeiro     |                         | Tanking Street,   |
|                                 | Cenal Canal Ca |                         | as ( e sus ( e su |
|                                 |                |                         |                   |
|                                 |                | •                       |                   |
|                                 | sleansleastea  | P                       | utle suile su     |
|                                 | 0 0 0          |                         |                   |
|                                 | en en en       |                         | 1. C              |
|                                 |                |                         |                   |
|                                 |                |                         | e e               |
|                                 |                | î î                     |                   |
| liveira, Rita e Carva           | no, Elaine.    | S                       | Sem Gm            |

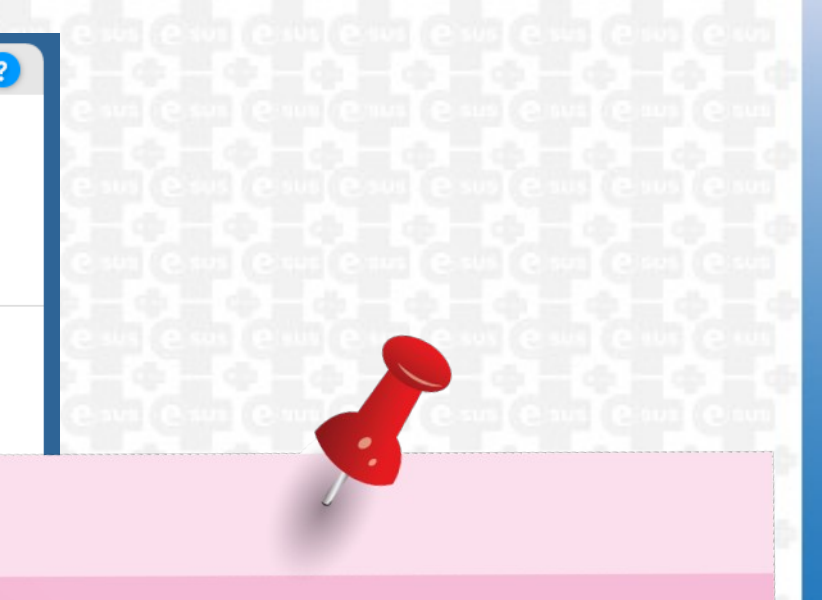

O ACS UTILIZA A FICHA DE CADASTRO INDIVIDUAL PREENCHENDO OS CAMPOS EXIGIDOS NO MODULO CIDADÃO (CADASTRO SIMPLIFICADO), FAZER LOGIN NO SISTEMA COM SEU CPE E SENHA, CLICA EM CIDADÃO PREENCHENDO OS CAMPOS.

esus

# COMO CADASTRAR CIDADÃOS EM UBS TRADICIONAIS COM EAB?

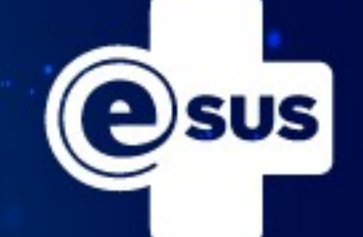

**TODOS OS PROFISSIONAIS** TEM ACESSO AO MENU CIDADÃO, PORTANTO **POSSUEM PERMISSÃO PARA** FAZER O CADASTRO SIMPLIFICADO. SEMPRE REALIZAR TODAS AS **PESQUISAS ANTES DE REALIZAR NOVOS** CADASTROS.

| Informe o CNS do cidadão                                                                |                                                                                |                         |  |
|-----------------------------------------------------------------------------------------|--------------------------------------------------------------------------------|-------------------------|--|
|                                                                                         |                                                                                |                         |  |
| Caso o CNS não seja preenchid<br>novo. Para que isto aconteça é r<br>contato do cidadão | o, automaticamente o sistema criará um<br>recessário informar um telefone para |                         |  |
| Dados gerais                                                                            |                                                                                |                         |  |
| CPF                                                                                     |                                                                                |                         |  |
|                                                                                         |                                                                                |                         |  |
| Nome completo *                                                                         |                                                                                |                         |  |
| Nome social                                                                             |                                                                                |                         |  |
|                                                                                         |                                                                                |                         |  |
| Data de nascimento *                                                                    | Sexo *                                                                         |                         |  |
| Raça / Cor \star                                                                        | Etnia                                                                          |                         |  |
| ×                                                                                       | •                                                                              | ~                       |  |
| Nome da mãe <del>*</del>                                                                |                                                                                | Desconhece a informação |  |
| Nome do pai \star                                                                       |                                                                                |                         |  |
|                                                                                         |                                                                                | Desconhece a informação |  |
| Nacionalidade <b>*</b>                                                                  | Estranzaira                                                                    |                         |  |
| Brasileira     O Naturalizado                                                           | () Estrangeno                                                                  |                         |  |
|                                                                                         |                                                                                |                         |  |
|                                                                                         |                                                                                |                         |  |
|                                                                                         |                                                                                |                         |  |
|                                                                                         |                                                                                |                         |  |
|                                                                                         |                                                                                | e sus ( e sus ( e       |  |
|                                                                                         |                                                                                |                         |  |

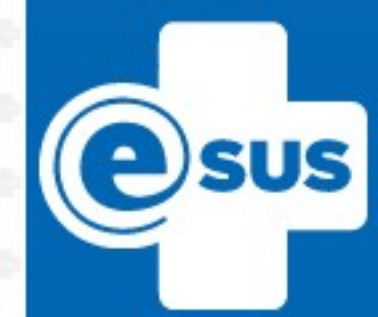

COMO PROCEDER NAS ATUALIZAÇÕES DAS FICHAS DE CADASTRO DE CIDADÃOS DE EQUIPE ONDE A ENFERMEIRA FEZ REDIVISÃO DAS MICROÁREAS?

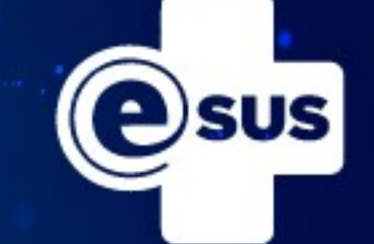

|                                                              |                                               |                           |                                     |                      |                              | (             |
|--------------------------------------------------------------|-----------------------------------------------|---------------------------|-------------------------------------|----------------------|------------------------------|---------------|
| PEC > CDS > Cadastr                                          | os domiciliares e territoriais >              | Adicionar                 |                                     |                      |                              |               |
|                                                              |                                               |                           |                                     |                      | Compatível com a FCDT / e-S0 | JS AB v.2.1.0 |
| CNS do profissional *                                        | сво                                           | CNES                      | INE<br>V                            | ~                    | Data *                       |               |
| Endereço / Local de pe                                       | rmanência                                     |                           |                                     |                      |                              |               |
| CEP *                                                        | Município *                                   |                           | × 🕶                                 | UF <del>*</del>      |                              | × *           |
| Bairro *                                                     |                                               |                           |                                     | Tipo de logradouro 💥 |                              | × ¥           |
| Nome do logradouro *                                         |                                               |                           |                                     | Nº *                 | Sem número                   | c             |
| Complemento                                                  |                                               | Ponto de referência       |                                     | Microárea *          | 🔲 Fora da área               | à             |
| Tipo de imóvel *                                             |                                               |                           | elefones para contat                | 0                    |                              |               |
|                                                              |                                               | ×                         | residência                          | Tel. c               | contato                      |               |
| Condições de moradia<br>Situação de moradia<br>Próprio Finar | / Posse da terra *<br>nciado 💿 Alugado 💿 Arre | ndado 🔘 Cedido 🔘 Ocupação | <ul> <li>Situação de rua</li> </ul> | a Outra              | .ocaliza<br>Urbar            | 0 54          |
|                                                              |                                               |                           |                                     |                      |                              | V             |

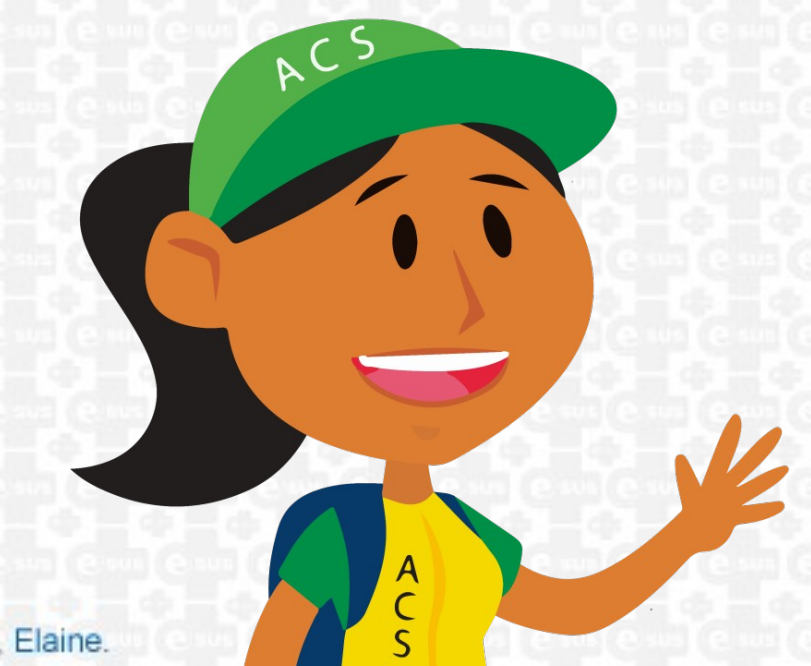

O ACS FAZ LOGIN NO SISTEMA COM SEU CPF E SENHA. EM CDS CLICARA EM CADA UMA DAS FICHAS DE VISITA DOMICILIAR, CADASTRO DOMICILIAR E CADASTRO INDIVIDUAL, APOS ENTRAR EM CADA UMA DESTAS FICHAS O SISTEMA JA PREENCHE AUTOMATICAMENTE OS CAMPOS CNS. CBO, CNES, INE, PREENCHER A DATA E O NUMERO DA SUA MICROAREA. QUANDO ESTA ATUALIZAÇÃO DO "NOVO" ACS É FEITA EM CADA UMA DAS FICHAS CITADAS ACIMA, A FAMILIA SAIRA AUTOMATICAMENTE DA MICROAREA DO ANTIGO ACS.

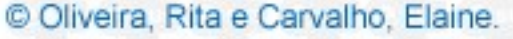

# COMO PROCEDER A MUDANÇA DE CIDADÃO DE UBS COM ESF?

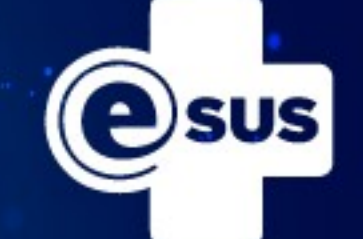

| PEC > CDS > Cadastros individuais > Adicionar                                                                                                    | <mark>En 16 de la c</mark> emi (en 16 de cemi (en 16 de cemi (en 16 de cemi)) |
|----------------------------------------------------------------------------------------------------|-------------------------------------------------------------------------------|
|                                                                                                    | nativel com a FCL/e-SUSAR v 2.1.0                                             |
|                                                                                                    |                                                                               |
| CNS do profissional * CBO CNES INE Da                                                                                                    | ita *                                                                         |
|                                                                                                    |                                                                               |
| - Identificação do usuário / cidadão                                                                                                    |                                                                               |
| CNS do cidadão CNS do responsável familiar                                                                                                    |                                                                               |
| Cidadão é o responsável familiar?                                                                                                    |                                                                               |
| Nome completo * Micro                                                                                                    | járea *                                                                       |
|                                                                                                    |                                                                               |
| Nome social Data de nascimento *                                                                                                    | ○ Feminino ○ Masculino                                                        |
|                                                                                                    |                                                                               |
| Branca Preta Parda Amarela Indígena                                                                                                    | N° NIS (PIS / PASEP)                                                          |
|                                                                                                    |                                                                               |
| Nome completo da mãe *                                                                                                    | N N                                                                           |
| Nome completo do pai *                                                                                                    |                                                                               |
| Nacionalidade *      País de nascimento     Data de naturalização                                                                                                    | Porta                                                                         |
| O Brasileira O Naturalizado O Estrangeiro                                                                                                    |                                                                               |
| Município e UF de nascimento Data de entrada no Brasil <b>Telefone celular E-mail</b>                                                                                                    | O ACC DA NOVA URO OUF O CIDADAO                                               |
|                                                                                                    |                                                                               |
|                                                                                                    | AGUKA KESIDE FAZ LUGIN NU                                                     |
|                                                                                                    | OIOTEMA COM OCII COE E OENUA EM                                               |
| e aus ( e aus ( e aus ( e aus )                                                                                                    | SISTEMA CUM SEU CFFE SEMA, EM                                                 |
| IMPORTANTEII                                                                                                    | CDS CLICARA EM CADA UMA DAS                                                   |
|                                                                                                    | FINITA DE VINITA DOMINI LAO                                                   |
|                                                                                                    | FICHAS DE VISITA DUMICILIAK,                                                  |
| ESSA ATUALIZAÇÃO DAS                                                                                                    | CADAGTRO DOMICII IAR F CADAGTRO                                               |
| 3 FICHAS DE VISITA DOMICILIAR.                                                                                                    |                                                                               |
| CADACTED DOMICII IAE E                                                                                                    | INDIVIDUAL, APUS ENTRAR EM CADA                                               |
|                                                                                                    | IIMA DEOTAO EICUAO O OIOTEMA IÁ                                               |
| CADASTRU INDIVIDUAL DEVEM                                                                                                    | UNIA VESTAS FILMAS U SISTEMA JA                                               |
| SER FEITAS EM TODOS QS                                                                                                    | PREENCHE AUTOMATICAMENTE OS                                                   |
| INTEGRANTES DESTA FAMILIA.                                                                                                    |                                                                               |
|                                                                                                    | CAMPUS CNS, CBU, CNES, INE,                                                   |
|                                                                                                    | PREENCHER A DATA E O NIMERO DA                                                |
| 1441 ( C 1445 ( C 1445 ( C 1445 ( C 1445 ( C 1445 ( C 1445 ( C 1455 ( C 145 |                                                                               |
|                                                                                                    | SUA MICRUAREA.                                                                |

S

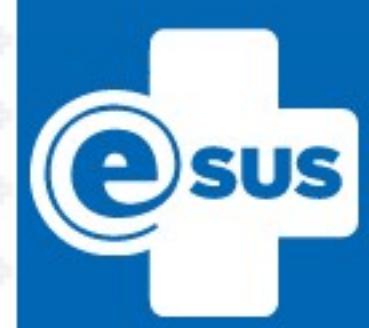

© Oliveira, Rita e Carvalho, Elaine.

PEC > CDS >